### Abra una Cuenta para Padres como Observador en Canvas

Para eso, un proceso de 2 pasos requiere primero que cada alumno genere un código de emparejamiento, lo que en inglés se refiere como un "pairing Code".

#### Vaya a la página web del programa Canvas: dps.instructure.com "Username" (su nombre de usuario): 0+su número de lonche "Password" (su contraseña): la misma de su computadora escolar Haga clic en "Account" [1] y luego en "Settings" [2]. Notifications 1 Account Files $(\tilde{a})$ 2 Settings Dashboard ePortfolios Haga clic en el botón "Pair with Observer". 𝗞 Edit Settings ↓ Download Submissions A Pair with Observer Copie el código alfanumérico de seis dígitos Pair with Observer $\mathbf{x}$ [1] y haga clic en el botón "OK" [2]. Share the following pairing code with an observer to allow Aviso: Comparta el código con su padre o them to connect with you. This code will expire in 24 hours, tutor que desea abrir una cuenta como or after one use. observador para que las cuentas sean UNIQUE 6-DIGIT CODE vinculadas. El código generado expirará después de 24 horas o de su primer uso. ок

### **Generando el "pairing code" (ESTUDIANTE)**

## Creando una Cuenta como Observador (PADRE/TUTOR)

| Vaya a la página web del programa Canvas:<br><u>dps.instructure.com</u> | Dalton Public Schools                                                   |
|-------------------------------------------------------------------------|-------------------------------------------------------------------------|
| Haga clic en el enlace "Click Here For an Account" en este banner.      | Parent of a Canvas User?<br>Click Here For an Account<br>Browse courses |

| Ingrese su información correcta.                                                                                                    | Parent Signup ×                                                                                                    |
|----------------------------------------------------------------------------------------------------|----------------------------------------------------------------------------------------------------|
| <ul> <li>"Your Name": su primer nombre y su<br/>apellido</li> <li>"Your Email": una dirección de correo<br/>electrónico actual y accesible</li> <li>"Password": crie una contraseña</li> <li>"Re-enter Password": vuelva a escribir su<br/>nueva contraseña</li> <li>"Student Pairing Code": el código de<br/>emparejamiento generado por su hijo<br/>conforme las instrucciones recién descritas</li> </ul> | Your Name    Your Email  Password  Re-enter Password  Student Pairing Code What is a pairing code?                        |
| Haga clic en " <b>Start Participating</b> ".<br>Aviso: Los padres que desean abrir una<br>cuenta que también son empleados de DPS<br>pueden preferir usar un correo electrónico<br>personal para eso.                                                                                                    | <ul> <li>You agree to the terms of use and acknowledge the privacy policy.</li> <li>Cancel Start Participating</li> </ul> |

# Añadiendo a otros hijos en su Cuenta

| Cada hijo adicional debe generar su propio código de emparejamiento conforme las instrucciones en la parte de encima de esta hoja.                       |                                                                       |  |
|----------------------------------------------------------------------------------------------------|-----------------------------------------------------------------------|--|
| Para añadir a sus otros hijos, vaya a su<br>cuenta recién criada. Haga clic en<br>" <b>Account"</b> [1], y luego en " <b>Settings"</b> [2].              | 1 Account<br>Account<br>Dashboard<br>Portfolios                       |  |
| Haga clic en " <b>Observing"</b> .                                                                                                    | Notifications<br>Files<br>Settings<br>ePortfolios<br><b>Observing</b> |  |
| Ingrese el código de emparejamiento de su<br>otro hijo en el espacio escrito "Student<br>Pairing Code" [1] y haga clic en el botón<br>"Add Student" [2]. | Observing<br>Student Pairing Code<br>+ Student 2                      |  |